## 願記処理電子システム

# 【操作説明書①】

(初期設定)

この願記処理電子システムを利用して、寺院情報の検索・閲覧や、願記申請を行うにあたって、 事前に宗派からユーザーに配布したIDと仮パスワードを用いて、ユーザーがシステムの利用権 限を有していることの確認(本人特定)や、今後、システムの利用に必要となるパスワードの 設定などの初期設定を行います

※この初期設定が完了しなければ、システムを利用いただくことはできません

次ページより、「初期設定」の方法を説明します

6-② 仮パスワードでログイン(初期設定①)

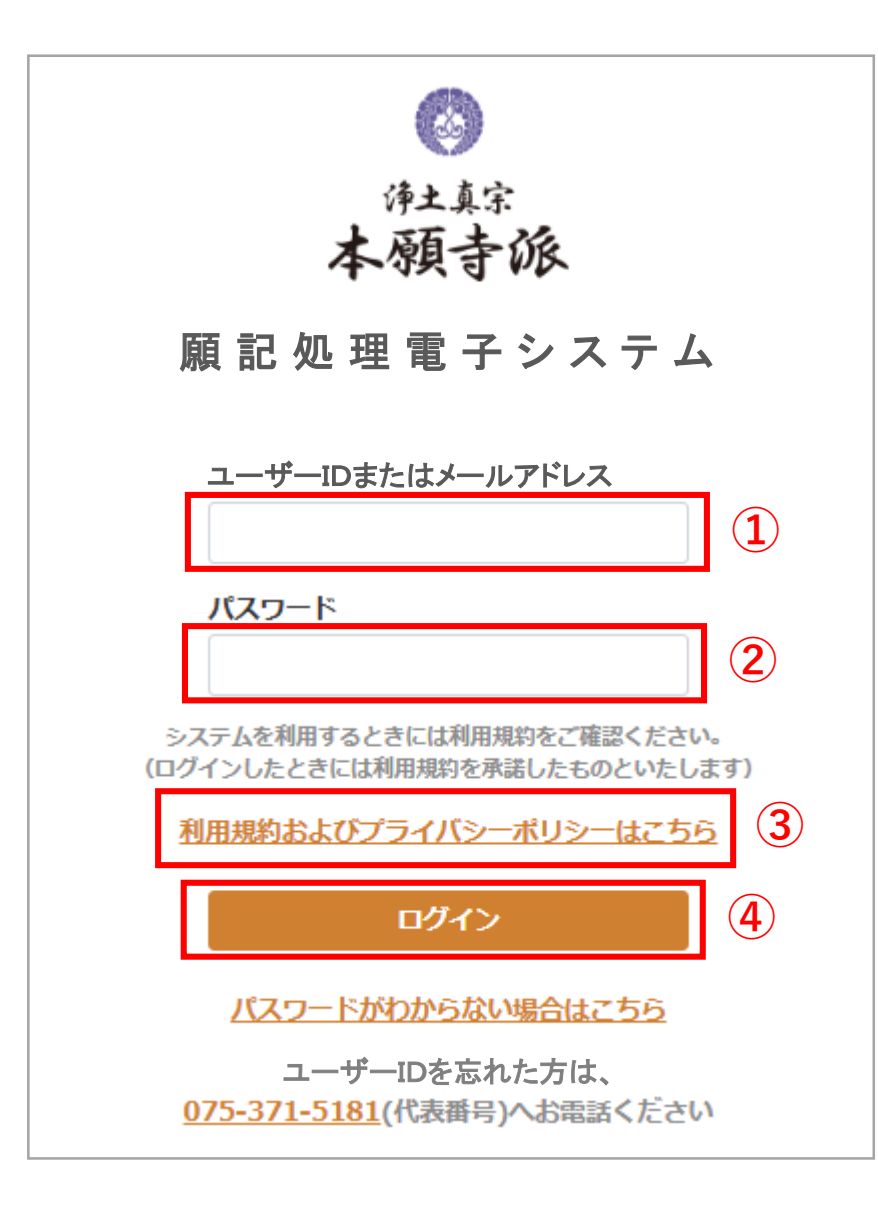

願記処理電子システムのURLにアクセスすると、この画面が表示されます

(1) ユーザーIDを入力する

宗派から送付の文書に記載の「ユーザー | D」を入力します [1]

ユーザー | Dは英字3文字と数字6文字(寺院番号)の9文字です 英字はすべて大文字です(キーボードのShiftキーを押しながら入力します)

(2) パスワードを入力する 宗派から送付の文書に記載の「仮パスワード」を入力します[2]

仮パスワードは英字3文字と数字6文字の9文字です 英字はすべて大文字です

(3) 利用規約およびプライバシーポリシーを確認する 確認方法:<u>「利用規約およびプライバシーポリシーはこちら」</u>をクリックします[3]

(4)「ログイン」ボタンをクリックする
ユーザーIDとパスワードを入力し、利用規約およびプライバシーポリシーを承諾したら
「ログイン」ボタンをクリックします[4]

ユーザー I Dまたはパスワードを間違えて入力したときは、その旨が表示されるので もう一度正しく入力してから「ログイン」ボタンをクリックしてください

正しく入力していてもうまくログインできないときは、宗派まで連絡ください

ログインに成功すると次ページに記載の「パスワードとメールアドレスの登録」に 画面が切り替わります

## 6-③.新しいパスワードとメールアドレスの登録(初期設定②)

願記処理電子システム【操作説明書】 仮パスワードログイン〜電話認証(一般寺院編)

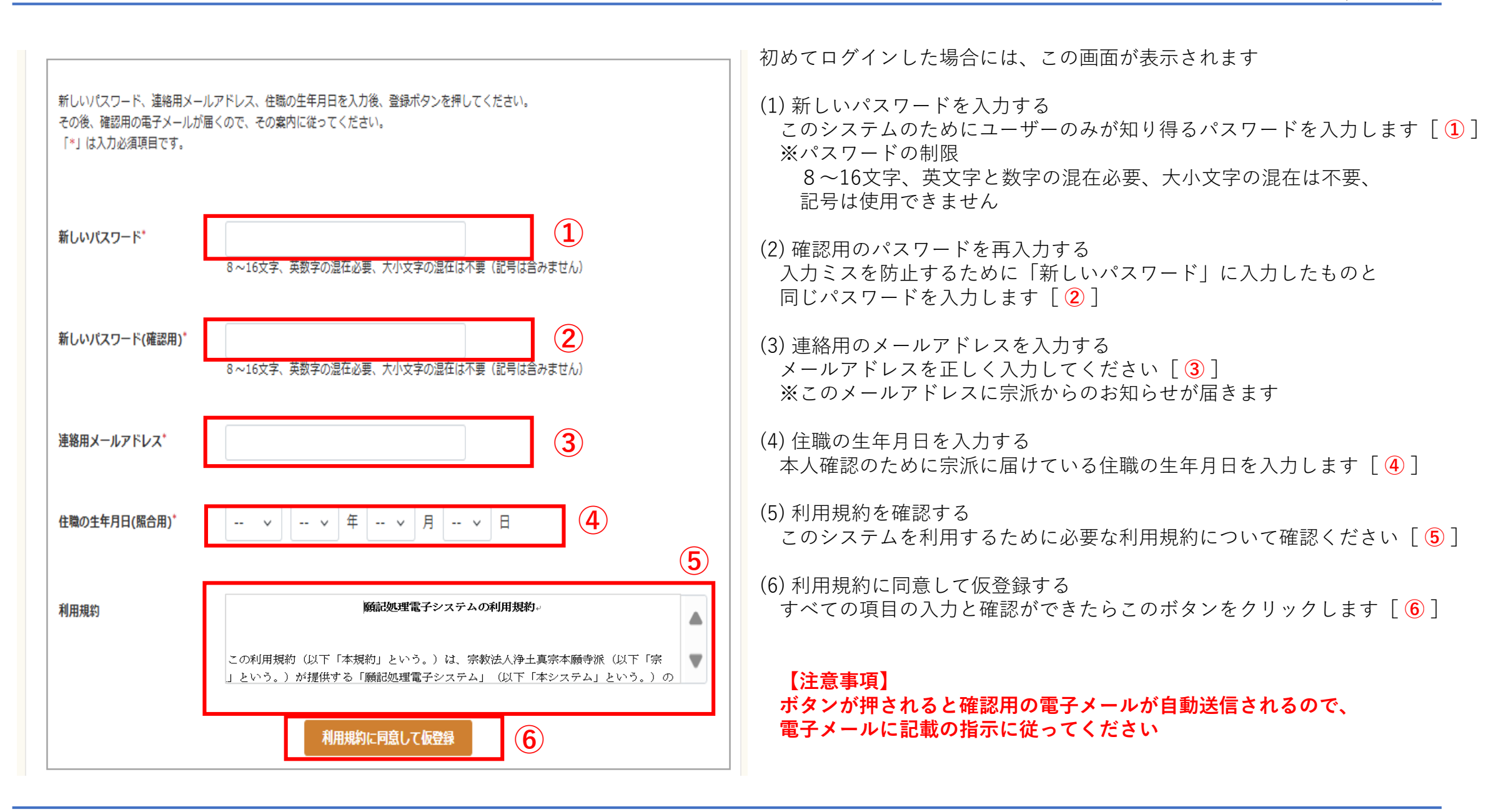

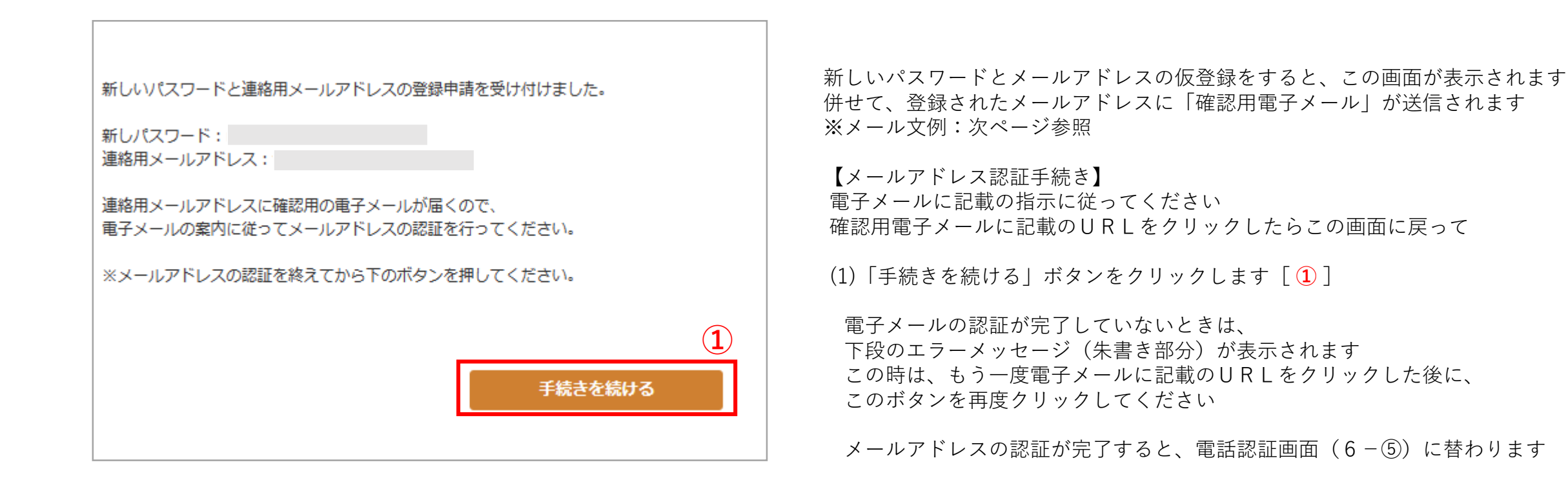

#### ※【エラーメッセージ】

メールアドレスの認証が完了していません。

電子メールの案内に従ってメールアドレスの認証を行ってください。

電子メールが届かない場合は、宗派に問い合わせてください。

### <参照>確認用電子メール ※6-④ メールアドレスの認証(初期設定③)

願記処理電子システム【操作説明書】 仮パスワードログイン~電話認証(一般寺院編)

表題: 【浄土真宗本願寺派 願記処理電子システム】パスワード登録のお知らせ 登録された連絡用メールアドレスに確認用電子メールが送信されます 本文: (1) 電子メールに記載のURLをクリックします「1) ○○教区○○組○○寺(999999) 住職 ○○ ○○ 様、 このURLをクリックするとシステムにアドレス認証が通知されます 前ページの画面に戻って「手続きを続ける」ボタンをクリックします パスワードと連絡用メールアドレスの登録申請を受け付けました。 以下のURLをクリックいただき、メールアドレスの認証を行ってください。 前のページに記載の画面で「エラーメッセージ」が出るときは、 URL: https://ganki.hongwanji.or.jp/inquiry/ganki/entry/メールアドレス認証 このURLをもう一度クリックしてから前の画面に戻ってください  $(\mathbf{1})$ [ユーザー情報] 前のページの「手続きを続ける」処理が完了したら、電子メールは ユーザーID:XXX9999999 閉じていただいて結構です パスワード:XXXXXXXXX 連絡用メールアドレス:XXXXXXX@XXXXXX.co.jp ※この電子メールが届かない場合は、完派に問い合わせてください 本メールは送信専用となります。 本メールへの返信には返答できませんのでご容赦願います。 このメールに心当たりがない方は削除いただきますようお願いいたします。 净土真宗本願寺派 寺院活動支援部  $\pm 600-8501$ 京都市下京区堀川通花屋町下る本願寺門前町本願寺内 浄土真宗本願寺派宗務所 TEL:075-371-5181 FAX:075-351-1211

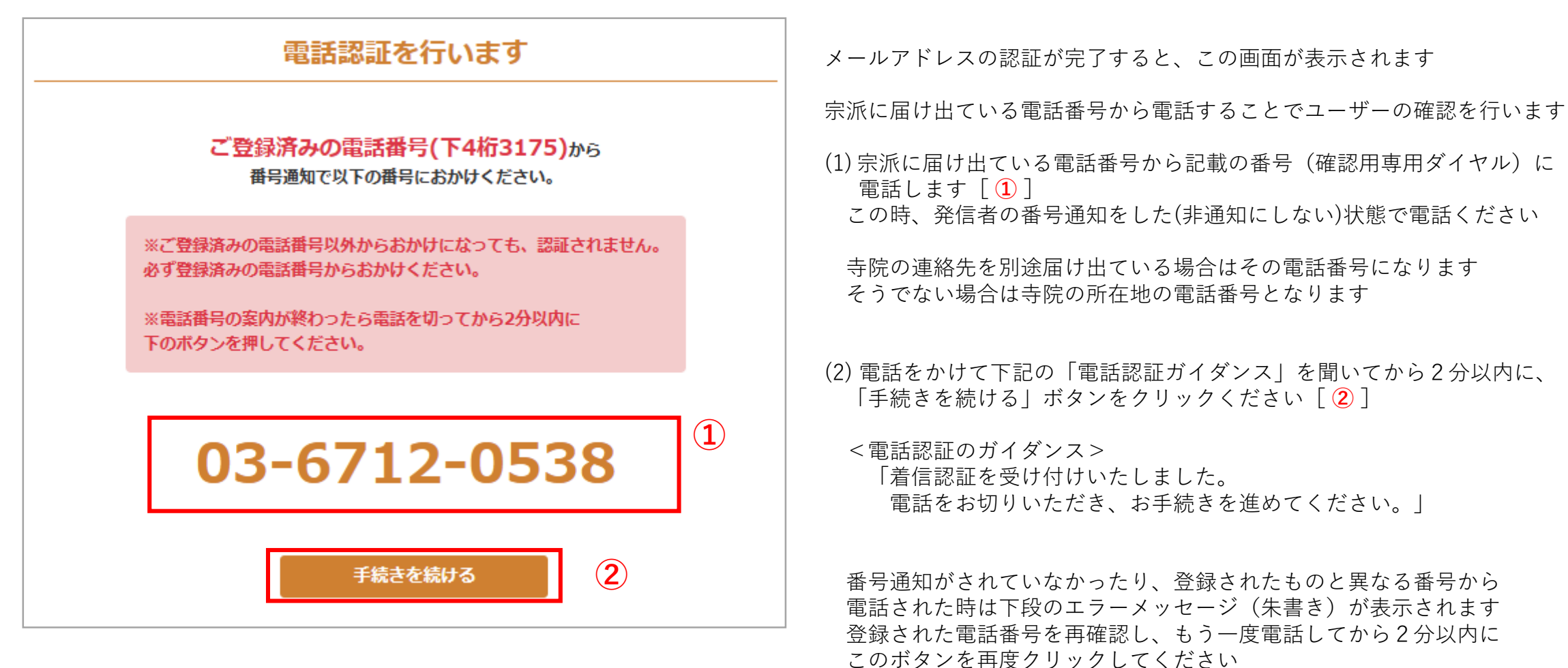

※【エラーメッセージ】

おかけになった電話番号と登録された電話番号が異なっています。 登録済の電話から番号通知でもう一度電話してください。

電話認証の案内が終わったら電話を切ってから2分以内に もう一度ボタンを押してください。

6-⑥. ID登録完了(初期設定⑤)

願記処理電子システム【操作説明書】 仮パスワードログイン〜電話認証(一般寺院編)

| ID登録完了                                                               | 電話番号による認証手続きが完了すると、この画面が表示されます<br>この画面が表示されると、願記申請用IDの登録作業は完了です                      |
|----------------------------------------------------------------------|--------------------------------------------------------------------------------------|
| ○○教区 ○○組 ○○寺(999999) 住職 ○○ ○○ 様                                      | (1)記載のパスワードと連絡用メールアドレスを確認してから、                                                       |
| パスワードと連絡用メールアドレスが登録されました。<br>以下のログインボタンからログインしてください。                 | 「ログイン」ボタンをクリックしてログインしてください [1]                                                       |
| ユーザーID:XXX999999<br>パスワード:XXXXXXXX                                   | この画面に表示されたユーザーIDとパスワードは、<br>今後システムの利用に必要となります                                        |
| 連絡用メールアドレス:XXXXXXX@XXXXXX.co.jp<br>以下のログインボタンからログインしてください。<br>ログイン 1 | 記録または印刷して保管する際は、<br>ユーザーIDとパスワードが他者(衆徒・寺族・寺院役員<br>であっても)に知られることがないよう、適切に管理し<br>てください |